# LS Industrial Systems

**GLOFA-GM** Series

# **CPU Direct Driver**

V1.0 or higher

Supported version TOP Design Studio

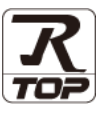

#### CONTENTS

We would like to thank our customers for using M2I's "Touch Operation Panel (M2I TOP) Series". Read this manual and familiarize yourself with the connection method and procedures of the "TOP and external device".

#### **1.** System configuration

Page 2

Describes the devices required for connection, the setting of each device, cables, and configurable systems.

#### 2. External device selection Page 3

Select a TOP model and an external device.

#### **3.** TOP communication setting Page 4

Describes how to set the TOP communication.

#### Page 9

Describes how to set up communication for external devices.

#### 5. Cable table

#### Page 10

Page 11

Describes the cable specifications required for connection.

#### 6. Supported addresses

4. External device setting

Refer to this section to check the addresses which can communicate with an external device.

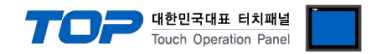

# 1. System configuration

The system configuration of TOP and "LS Industrial Systems – GLOFA-GM Series CPU Direct" is as follows:

| Series  | CPU       | Link I/F                       | Communication method | System setting                                                   | Cable                 |
|---------|-----------|--------------------------------|----------------------|------------------------------------------------------------------|-----------------------|
| CMD     | GMR-CPUA  |                                |                      |                                                                  |                       |
| GMR     | GMR-CPUB  |                                |                      |                                                                  |                       |
| CN 41   | GM1-CPUA  |                                |                      |                                                                  |                       |
| GINI    | GM1-CPUB  |                                |                      |                                                                  |                       |
| CN42    | GM2-CPUA  |                                |                      |                                                                  |                       |
| GIVIZ   | GM2-CPUB  |                                |                      |                                                                  |                       |
| GM3     | GM3-CPUA  |                                |                      |                                                                  |                       |
|         | GM4-CPUA  |                                |                      | 3. TOP communication<br>setting<br>4. External device<br>setting | <u>5. Cable table</u> |
| GM4     | GM4-CPUB  |                                |                      |                                                                  |                       |
|         | GM4-CPUC  |                                | RS-232C              |                                                                  |                       |
|         | GM6-CPUA  | CPU Direct <sup>*Note 1)</sup> |                      |                                                                  |                       |
| GM6     | GM6-CPUB  |                                |                      |                                                                  |                       |
|         | GM6-CPUC  |                                |                      |                                                                  |                       |
|         | G7M-D□10A |                                |                      |                                                                  |                       |
|         | G7M-D□20A |                                |                      |                                                                  |                       |
| GM7     | G7M-D□30A |                                |                      |                                                                  |                       |
|         | G7M-D□40A |                                |                      |                                                                  |                       |
|         | G7M-D□60A |                                |                      |                                                                  |                       |
|         | G7M-D□20U |                                |                      |                                                                  |                       |
| GM711   | G7M-D□30U |                                |                      |                                                                  |                       |
| GIVI7 U | G7M-D□40U |                                |                      |                                                                  |                       |
|         | G7M-D□60U |                                |                      |                                                                  |                       |

\*Note 1) PC connection loader port

#### Connection configuration

• 1:1 (one TOP and one external device) connection

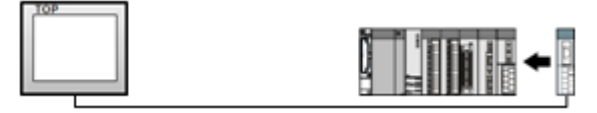

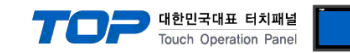

### 2. External device selection

■ Select a TOP model and a port, and then select an external device.

| DIC soloct [C                                                                                                    | OM1]                                                                                                    |                                                                                                    |                                                    |                    |              |
|----------------------------------------------------------------------------------------------------|----------------------------------------------------------------------------------------------------|----------------------------------------------------------------------------------------------------|----------------------------------------------------|--------------------|--------------|
| PLC select [C                                                                                                    | OMIJ                                                                                                    |                                                                                                    |                                                    |                    |              |
| Filter : [All]                                                                                                    |                                                                                                    |                                                                                                    | $\sim$                                             | Search :           | del 🔿 Vendor |
| Vendor                                                                                                    |                                                                                                    | Model                                                                                                    |                                                    |                    |              |
| M2I Corporation                                                                                                    | ^                                                                                                    | 8                                                                                                    | XGI/XGR/XEC Series                                 |                    |              |
| MITSUBISHI Electric Co                                                                                                    | rporation                                                                                                    | 8                                                                                                    | XGK/XBM/XBC Series                                 |                    |              |
| OMRON Industrial Auto                                                                                                    | mation                                                                                                    | 8                                                                                                    | GLOFA-GM Series                                    |                    |              |
| LS Industrial Systems                                                                                                    |                                                                                                    |                                                                                                    | MASTER-K(805/1205/20                               | 05/3005/10005) Se  | ries         |
| MODBUS Organization                                                                                                    |                                                                                                    | <b>~</b>                                                                                                    | STADVEDT Series                                    |                    |              |
| SIEMENS AG.                                                                                                    |                                                                                                    |                                                                                                    | STARVERT Selles                                    |                    | _            |
| Rockwell Automation                                                                                                    |                                                                                                    |                                                                                                    | XCODE RFID HF Reader                               | Series IH-1306/130 | 17           |
| GE Fanuc Automation                                                                                                    |                                                                                                    |                                                                                                    | MASTER-K(500H/1000H)                               | Series             |              |
| PANASONIC Electric Wo                                                                                                    | orks                                                                                                    | <b> </b>                                                                                                    | MASTER-K 10S, 10S1 Ser                             | ies                |              |
| YASKAWA Electric Corp                                                                                                    | oration                                                                                                    |                                                                                                    |                                                    |                    |              |
| YOKOGAWA Electric Co                                                                                                    | rporation                                                                                                    |                                                                                                    |                                                    |                    |              |
| Schneider Electric Indus                                                                                                    | stries                                                                                                    |                                                                                                    |                                                    |                    |              |
| KDT Systems                                                                                                    |                                                                                                    |                                                                                                    |                                                    |                    |              |
| RS Automation                                                                                                    | ~                                                                                                    |                                                                                                    |                                                    |                    |              |
| elect Device                                                                                                    |                                                                                                    |                                                                                                    |                                                    |                    |              |
| elect Device PLC Setting[ GLOF                                                                                                    | A-GM Series                                                                                                    | ]                                                                                                    |                                                    |                    |              |
| elect Device<br>PLC Setting[ GLOF<br>Alias Name                                                                                                    | A-GM Series                                                                                                    | ]                                                                                                    |                                                    |                    |              |
| elect Device<br>PLC Setting[ GLOF<br>Alias Name<br>Interface<br>Protocol                                                                                                 | A-GM Series PLC1 CPU Direct CPU                                                                                                    | ]                                                                                                    | Y<br>Y                                             |                    |              |
| elect Device<br>PLC Setting[ GLOF<br>Alias Name<br>Interface<br>Protocol<br>String Save Mode                                                                             | A-GM Series<br>PLC1<br>: CPU Direct<br>: CPU<br>: First LH HL                                                                                                    | ]<br>Chi                                                                                                    | ∼<br>∼                                             |                    | Comm Manual  |
| elect Device<br>PLC Setting[ GLOF<br>Alias Name<br>Interface<br>Protocol<br>String Save Mode                                                                             | A-GM Series PLC1 CPU Direct CPU First LH HL                                                                                                    | ]<br>Chi                                                                                                    | ↓<br>↓<br>ange                                     |                    | Comm Manual  |
| elect Device PLC Setting[ GLOF Alias Name Interface Protocol String Save Mode Use Redundann Operate Condition : A                                                        | A-GM Series<br>: PLC1<br>: CPU Direct<br>: CPU<br>: First LH HL<br>CY<br>ND                                                                                              | ]<br>Chi                                                                                                    | ∽<br>∽<br>ange                                     |                    | Comm Manual  |
| PLC Setting [GLOF<br>Alias Name<br>Interface<br>Protocol<br>String Save Mode                                                                                             | A-GM Series<br>: PLC1<br>: CPU Direct<br>: CPU<br>: First LH HL<br>CY<br>NND ~<br>TimeOut                                                                                | ]<br>Chi                                                                                                    | ✓ ✓ ✓ ✓ (Second)                                   |                    | Comm Manual  |
| elect Device PLC Setting[GLOF Alias Name Interface Protocol String Save Mode Use Redundant Operate Condition : Change Condition :                                        | A-GM Series<br>: PLC1<br>: CPU Direct<br>: CPU<br>: First LH HL<br>CY<br>TimeOut<br>Condition                                                                            | ]<br>Cha                                                                                                    | ange                                               |                    | Comm Manual  |
| elect Device PLC Setting[ GLOF Alias Name Interface Protocol String Save Mode Use Redundann Operate Condition : Change Condition : Pimary Option                         | A-GM Series<br>: [PLC1<br>: CPU Direct<br>: CPU<br>: First LH HL<br>CY<br>NND<br>: TimeOut<br>Condition                                                                  | ]<br>Cha                                                                                                    | ange<br>(Second)                                   |                    | Comm Manual  |
| elect Device PLC Setting[GLOF Alias Name Interface Protocol String Save Mode Use Redundanm Operate Condition : Change Condition : Primary Option Timeout                 | A-GM Series  PLC1  CPU Direct CPU First LH HL  CY TimeOut Condition                                                                                                    | ]<br>Cha                                                                                                    | ange<br>(Second)                                   |                    | Comm Manual  |
| elect Device PLC Setting[ GLOF Alias Name Interface Protocol String Save Mode Use Redundam Operate Condition : Change Condition : Primary Option Timeout Send Wait       | A-GM Series : PLC1 : CPU Direct : CPU : First LH HL CY MD Cy ImeOut Condition 300 0                                                                                      | ]<br>Chi<br>5<br>msec<br>msec                                                                                                    | ange<br>(Second)                                   |                    | Comm Manual  |
| elect Device PLC Setting[ GLOF Alias Name Interface Protocol String Save Mode Use Redundam Operate Condition : Primary Option Timeout Send Wait Retry                    | A-GM Series : PLC1 : CPU Direct : CPU : First LH HL CY TimeOut Condition 300 5 5                                                                                         | Charles and the second second | ange<br>(Second)                                   |                    | Comm Manual  |
| elect Device PLC Setting[ GLOF Alias Name Interface Protocol String Save Mode Use Redundant Operate Condition : Primary Option Timeout Send Wait Retry                   | A-GM Series<br>: PLC1<br>: CPU Direct<br>: CPU<br>: First LH HL<br>CY<br>TimeOut<br>Condition<br>300<br>5<br>5<br>©                                                      | Chu                                                                                                    | ange                                               |                    | Comm Manual  |
| elect Device PLC Setting[ GLOF Alias Name Interface Protocol String Save Mode Use Redundann Operate Condition : Primary Option Timeout Send Wait Retry                   | A-GM Series<br>: [PLC1<br>: CPU Direct<br>: CPU<br>: First LH HL<br>CY<br>NND<br>: TimeOut<br>: Condition<br>300<br>: 5<br>: 5<br>: 5<br>: 5<br>: 5<br>: 5<br>: 5<br>: 5 | ]<br>Chu<br>msec<br>msec                                                                                                    | <ul> <li>✓</li> <li>✓</li> <li>(Second)</li> </ul> |                    | Comm Manual  |
| elect Device PLC Setting[GLOF Alias Name Interface Protocol String Save Mode Use Redundann Operate Condition : Change Condition : Primary Option Timeout Send Wait Retry | A-GM Series<br>: [PLC1<br>: CPU Direct<br>: CPU<br>: First LH HL<br>CY<br>NND<br>CY<br>: Condition<br>300<br>5<br>5<br>•                                                 | ]<br>Chu<br>s<br>msec<br>msec                                                                                                    | ✓ ✓ ✓ ✓ ✓ ✓ ✓ ✓ ✓ ✓ ✓ ✓ ✓ ✓ ✓ ✓ ✓ ✓ ✓              |                    | Comm Manual  |
| elect Device PLC Setting[GLOF Alias Name Interface Protocol String Save Mode USe Redundanm Operate Condition : Primary Option Timeout Send Wait Retry                    | A-GM Series<br>: PLC1<br>: CPU Direct<br>: CPU<br>: First LH HL<br>CY<br>: Condition<br>300<br>5<br>: S<br>: S<br>: S<br>: S<br>: S<br>: S<br>: S<br>: S                 | Chu<br>5<br>msec                                                                                                    | singe (Second)                                     |                    | Edit         |
| elect Device PLC Setting[GLOF Alias Name Interface Protocol String Save Mode USe Redundanm Operate Condition : Primary Option Timeout Send Wait Retry                    | A-GM Series  PLC1 CPU Direct CPU FirstLH HL CY TimeOut Gondition                                                                                                    | Chu<br>5<br>msec<br>msec                                                                                                    | ange<br>(Second)                                   |                    | Edit         |

| Settings                            |        |                                                                    | Contents                                                                                  |                                 |  |
|-------------------------------------|--------|--------------------------------------------------------------------|-------------------------------------------------------------------------------------------|---------------------------------|--|
| ТОР                                 | Model  | Check the TOP display and pro                                      | Check the TOP display and process to select the touch model.                              |                                 |  |
| External device                     | Vendor | Select the vendor of the extern<br>Select "LS Industrial Systems". | t the vendor of the external device to be connected to TOP.<br>t "LS Industrial Systems". |                                 |  |
| PLC Select an external device to co |        | nnect to TOP.                                                      |                                                                                           |                                 |  |
|                                     |        | Model                                                              | Interface                                                                                 | Protocol                        |  |
|                                     |        | GLOFA-GM Series                                                    | CPU Direct                                                                                | CPU                             |  |
|                                     |        | Please check the system conf<br>connect is a model whose syst      | iguration in Chapter 1 to see if<br>em can be configured.                                 | the external device you want to |  |

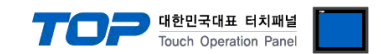

## 3. TOP communication setting

The communication can be set in TOP Design Studio or TOP main menu. The communication should be set in the same way as that of the external device.

#### 3.1 Communication setting in TOP Design Studio

#### (1) Communication interface setting

- [Project > Project Property > TOP Setting] → [Project Option > "Use HMI Setup" Check > Edit > Serial]
  - Set the TOP communication interface in TOP Design Studio.

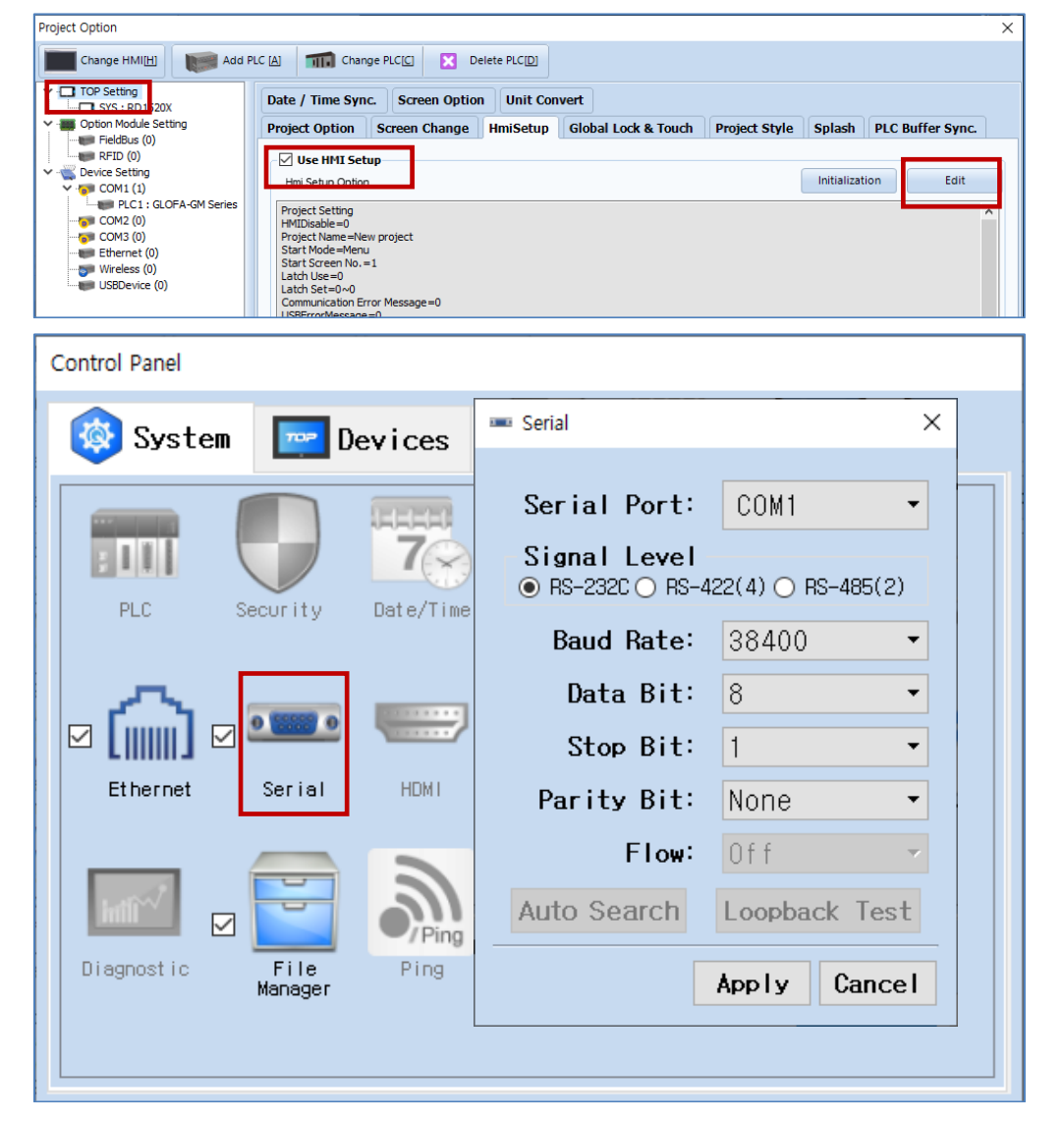

| Items               | ТОР     | External device | Remarks |  |
|---------------------|---------|-----------------|---------|--|
| Signal Level (port) |         | RS-232C         |         |  |
|                     | KS-232C | (CPU port)      | Fixed   |  |
| Baud Rate           | 38400   |                 | Fixed   |  |
| Data Bit            | 8       | 3               | Fixed   |  |
| Stop Bit            | 1       |                 | Fixed   |  |
| Parity Bit          | No      | ne.             | Fixed   |  |

\* The above settings are examples recommended by the company.

| Items        | Description                                                                                     |
|--------------|-------------------------------------------------------------------------------------------------|
| Signal Level | Select the serial communication method between the TOP and an external device.                  |
| Baud Rate    | Select the serial communication speed between the TOP and an external device.                   |
| Data Bit     | Select the serial communication data bit between the TOP and an external device.                |
| Stop Bit     | Select the serial communication stop bit between the TOP and an external device.                |
| Parity Bit   | Select the serial communication parity bit check method between the TOP and an external device. |

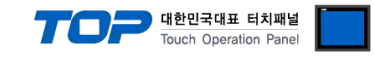

#### (2) Communication option setting

■ [Project > Project Property > Device Setting > COM > "PLC1: GLOFA-GM Series"]

- Set the option of GLOFA-GM Series CPU Direct communication driver in TOP Design Studio.

| Project Option                                                       |                                                                                                    |       | ×         |
|----------------------------------------------------------------------|----------------------------------------------------------------------------------------------------|-------|-----------|
| Change HMI[ <u>H</u> ] Mdd Pl                                        | LC [A] TIT Change PLC[C] Delete PLC[D]                                                                                                    |       |           |
| Change HMI[H] Change HMI[H] Change HMI[H] Change HMI[H] Change Add P | C (A) Change PLC(2)<br>PLC Setting[ GLOFA-GM Series ]<br>Alas Name: PLC1<br>Interface: [PU Direct ]<br>Protocol: [PU ]<br>String Save Mode: First LH HL Change<br>Use Redundancy<br>Operate Condition : TimeOut 5 \$ (Second)<br>Condition Edit<br>Primary Option<br>TimeOut 300 \$ msec<br>Send Wait 0 \$ msec<br>Retry 5 \$ | Cor   | mm Manual |
|                                                                      |                                                                                                    | Apply | Close     |

| Items         | Settings                                                                            | Remarks               |
|---------------|-------------------------------------------------------------------------------------|-----------------------|
| Interface     | Select "CPU Direct".                                                                | Refer to "2. External |
| Protocol      | Select "CPU".                                                                       | device selection".    |
| TimeOut (ms)  | Set the time for the TOP to wait for a response from an external device.            |                       |
| SendWait (ms) | Set the waiting time between TOP's receiving a response from an external device and |                       |
|               | sending the next command request.                                                   |                       |

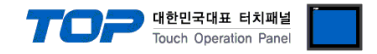

#### 3.2. Communication setting in TOP

\* This is a setting method when "Use HMI Setup" in the setting items in "3.1 TOP Design Studio" is not checked.

■ Touch the top of the TOP screen and drag it down. Touch "EXIT" in the pop-up window to go to the main screen.

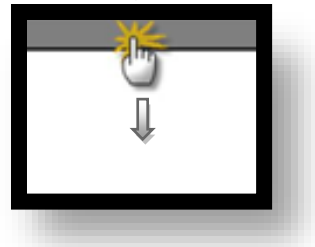

#### (1) Communication interface setting

■ [Main Screen > Control Panel > Serial]

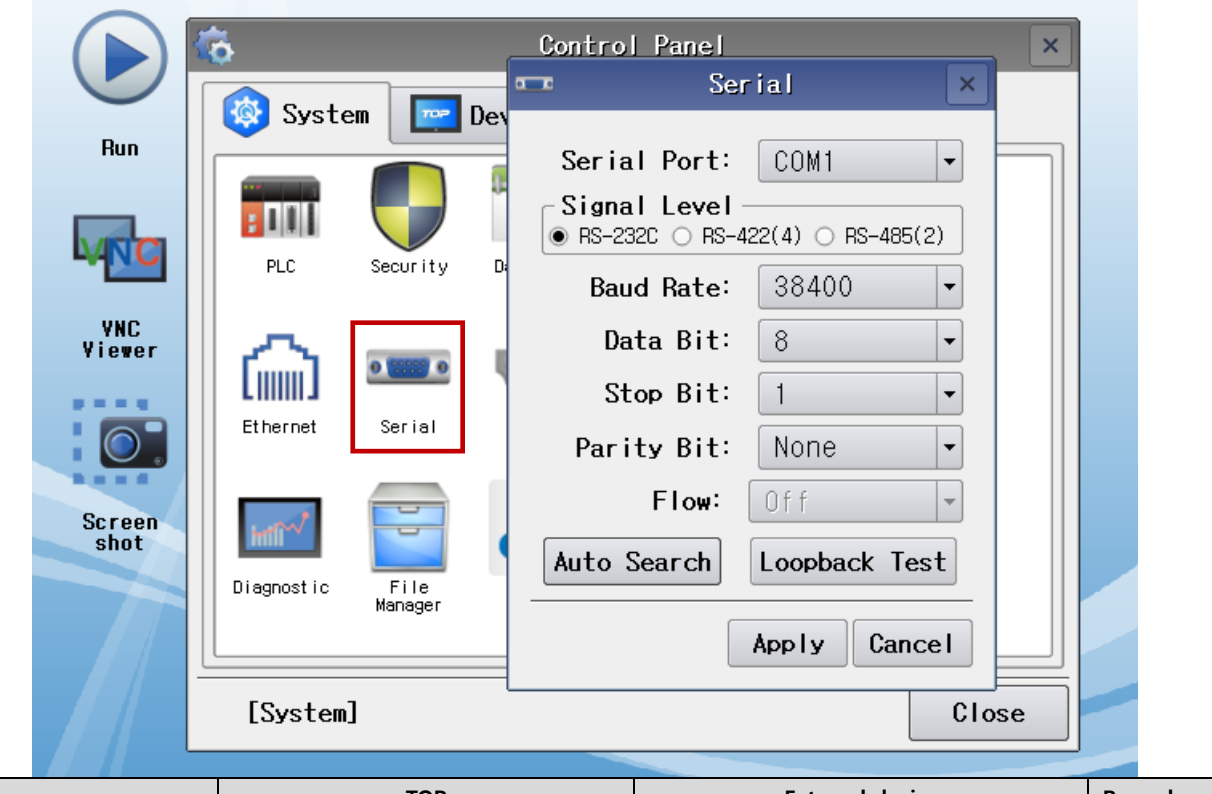

| Items               | ТОР     | External device | Remarks |  |
|---------------------|---------|-----------------|---------|--|
| Signal Level (port) |         | RS-232C         | Final   |  |
|                     | K3-232C | (CPU port)      | Fixed   |  |
| Baud Rate           | 38400   |                 | Fixed   |  |
| Data Bit            | 8       |                 | Fixed   |  |
| Stop Bit            | 1       |                 | Fixed   |  |
| Parity Bit          | None.   |                 | Fixed   |  |

\* The above settings are setting examples recommended by the company.

| Items        | Description                                                                                     |
|--------------|-------------------------------------------------------------------------------------------------|
| Signal Level | Select the serial communication method between the TOP and an external device.                  |
| Baud Rate    | Select the serial communication speed between the TOP and an external device.                   |
| Data Bit     | Select the serial communication data bit between the TOP and an external device.                |
| Stop Bit     | Select the serial communication stop bit between the TOP and an external device.                |
| Parity Bit   | Select the serial communication parity bit check method between the TOP and an external device. |

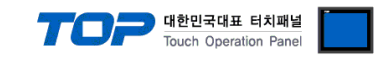

#### (2) Communication option setting

■ [Main Screen > Control Panel > PLC]

|    |          | 6                | m            | PLC                     | ×            |
|----|----------|------------------|--------------|-------------------------|--------------|
|    |          | 🔯 System         | Driver(COM1) | PLC1(GLOFA-GM Series) 🕶 |              |
|    | Run      |                  | Interface    | CPU Direct 💌            |              |
|    |          |                  | Protocol     | CPU 💌                   |              |
|    | VNC      | PLC Se           | Timeout      | 300 🚔 msec              |              |
|    | VNC      |                  | Send Wait    | 0 🖨 msec                |              |
|    | Viewer   | ∭ ഹോ ⊠           | Retry        | 5                       |              |
|    |          | Ethernet S       |              |                         |              |
|    | <u> </u> |                  |              |                         |              |
|    | Screen   | -                |              |                         |              |
|    | shot     |                  |              |                         |              |
|    |          | Diagnostic<br>Ma |              |                         |              |
|    |          |                  |              | ]                       |              |
|    |          | [System]         | Diagnostic   | :                       | Apply Cancel |
|    |          | L                |              |                         |              |
| ns |          | Settings         |              |                         | Remarks      |

| Items         | Settings                                                                            | Remarks               |
|---------------|-------------------------------------------------------------------------------------|-----------------------|
| Interface     | Select "CPU Direct".                                                                | Refer to "2. External |
| Protocol      | Select "CPU".                                                                       | device selection".    |
| TimeOut (ms)  | Set the time for the TOP to wait for a response from an external device.            |                       |
| SendWait (ms) | Set the waiting time between TOP's receiving a response from an external device and |                       |
|               | sending the next command request.                                                   |                       |

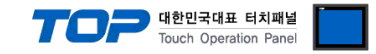

#### **3.3 Communication diagnostics**

■ Check the interface setting status between the TOP and external device.

- Touch the top of the TOP screen and drag it down. Touch "EXIT" in the pop-up window to go to the main screen.
- Check if the COM port settings you want to use in [Control Panel > Serial] are the same as those of the external device.
- Diagnosis of whether the port communication is normal or not
- Touch "Communication diagnostics" in [Control Panel > PLC].
- The Diagnostics dialog box pops up on the screen and determines the diagnostic status.

| ОК             | Communication setting normal                                                                             |
|----------------|----------------------------------------------------------------------------------------------------|
| Time Out Error | Communication setting abnormal                                                                           |
|                | - Check the cable, TOP, and external device setting status. (Reference: Communication diagnostics sheet) |

#### ■ Communication diagnostics sheet

- If there is a problem with the communication connection with an external terminal, please check the settings in the sheet below.

| Items           | Contents                 |                              | Check |                            | Remarks                                                                                     |  |
|-----------------|--------------------------|------------------------------|-------|----------------------------|---------------------------------------------------------------------------------------------|--|
| System          | How to connect the sys   | OK                           | NG    | 1 Custom and investiga     |                                                                                             |  |
| configuration   | Connection cable name    |                              | OK    | NG                         | 1. System configuration                                                                     |  |
| ТОР             | Version information      |                              | OK    | NG                         |                                                                                             |  |
|                 | Port in use              |                              | OK    | NG                         |                                                                                             |  |
|                 | Driver name              |                              | OK    | NG                         |                                                                                             |  |
|                 | Other detailed settings  | Other detailed settings      |       |                            |                                                                                             |  |
|                 | Relative prefix          | Project setting              | OK    | NG                         |                                                                                             |  |
|                 |                          | Communication<br>diagnostics | ОК    | NG                         | 2. External device selection<br>3. Communication setting                                    |  |
|                 | Serial Parameter         | Transmission<br>Speed        | ОК    | NG                         |                                                                                             |  |
|                 |                          | Data Bit                     | ОК    | NG                         |                                                                                             |  |
|                 |                          | Stop Bit                     | OK    | NG                         |                                                                                             |  |
|                 |                          | Parity Bit                   | OK    | NG                         |                                                                                             |  |
| External device | CPU name                 | OK                           | NG    |                            |                                                                                             |  |
|                 | Communication port name) | ОК                           | NG    |                            |                                                                                             |  |
|                 | Protocol (mode)          | OK                           | NG    |                            |                                                                                             |  |
|                 | Setup Prefix             | OK                           | NG    |                            |                                                                                             |  |
|                 | Other detailed settings  | OK                           | NG    | 4. External device setting |                                                                                             |  |
|                 | Serial Parameter         | Transmission                 | ОК    | NG                         |                                                                                             |  |
|                 |                          | Speed                        |       |                            |                                                                                             |  |
|                 |                          | Data Bit                     | OK    | NG                         |                                                                                             |  |
|                 |                          | Stop Bit                     | OK    | NG                         |                                                                                             |  |
|                 |                          | Parity Bit                   | OK    | NG                         |                                                                                             |  |
|                 | Check address range      |                              | ОК    | NG                         | <u>6. Supported addresses</u><br>(For details, please refer to the PLC<br>vendor's manual.) |  |

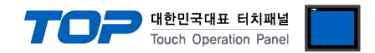

# 4. External device setting

• CPU Direct port communication interface of the "GLOFA-GM Series" is fixed as the target configuration value of the following example.

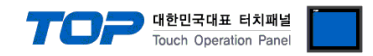

### 5. Cable table

This chapter introduces a cable diagram for normal communication between the TOP and the corresponding device. (The cable diagram described in this section may differ from the recommendations of "LS Industrial Systems Co., Ltd.")

| E F | RS- | 232 | 2C | (1:1 | connection) | ) |
|-----|-----|-----|----|------|-------------|---|
|-----|-----|-----|----|------|-------------|---|

| COM1 / COM2                             |        |        |                  | External device |        |                     |
|-----------------------------------------|--------|--------|------------------|-----------------|--------|---------------------|
| Pin                                     | Signal | Pin    | Cable connection | Pin             | Signal | Pin                 |
| arrangement*Note 1)                     | name   | number |                  | number          | name   | arrangement*Note 1) |
| 1 5                                     | CD     | 1      |                  | 1               | CD     | 1 5                 |
|                                         | RD     | 2 -    |                  | 2               | RD     | ( )                 |
|                                         | SD     | 3 -    |                  | 3               | SD     |                     |
| 6 9                                     | DTR    | 4      |                  | 4               | DTR    | 69                  |
| Based on                                | SG     | 5 -    |                  | 5               | SG     | Based on            |
| communication cable<br>connector front, | DSR    | 6      |                  | 6               | DSR    | communication cable |
|                                         | RTS    | 7      |                  | 7               | RTS    | connector front,    |
| D-SUB 9 Pin male                        | CTS    | 8      |                  | 8               | CTS    | D-SUB 9 Pin male    |
| (male, convex)                          |        | 9      |                  | 9               |        | (male, convex)      |

\*Note 1) The pin arrangement is as seen from the connecting side of the cable connection connector.

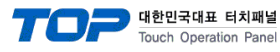

# 6. Supported addresses

#### The devices available in TOP are as follows:

The device range (address) may differ depending on the CPU module series/type. The TOP series supports the maximum address range used by the external device series. Please refer to each CPU module user manual and be take caution to not deviate from the address range supported by the device you want to use.

| <b>T</b> | Daria               | Address Area         |                     |  |  |
|----------|---------------------|----------------------|---------------------|--|--|
| Туре     | Device              | Bit                  | Word                |  |  |
| GM1      | l (Input)           | IX00.0.0 – IX63.7.63 | IW00.0.0 – IW63.7.3 |  |  |
|          | Q (Output)          | QX00.0.0 – QX63.7.63 | QW00.0.0 – QW63.7.3 |  |  |
|          | M (Internal memory) | MX00000 – MX95983    | MW00000 – MW59999   |  |  |
| GM2      | l (Input)           | IX00.0.0 – IX31.7.63 | IW00.0.0 – IW31.7.3 |  |  |
|          | Q (Output)          | QX00.0.0 – QX31.7.63 | QW00.0.0 – QW31.7.3 |  |  |
|          | M (Internal memory) | MX00000 – MX95983    | MW00000 – MW59999   |  |  |
| GM3, GM4 | l (Input)           | IX00.0.0 – IX07.7.63 | IW00.0.0 – IW07.7.3 |  |  |
|          | Q (Output)          | QX00.0.0 – QX07.7.63 | QW00.0.0 – QW07.7.3 |  |  |
|          | M (Internal memory) | MX00000 – MX47991    | MW00000 – MW32767   |  |  |
| GM6, GM7 | l (Input)           | IX00.0.0 – IX07.7.63 | IW00.0.0 – IW07.7.3 |  |  |
|          | Q (Output)          | QX00.0.0 – QX07.7.63 | QW00.0.0 – QW07.7.3 |  |  |
|          | M (Internal memory) | MX00000 – MX23995    | MW00000 – MW16383   |  |  |

\* Additional description of input/output (IW/QW) address

**00.0.0**  $\longrightarrow$  The last digit corresponds to card number

 $\downarrow$   $\rightarrow$  Third digit corresponds to slot number (Slots start from 0 after the CPU)

First two digits correspond to the base number (starts from 0)

\* Card number description: cards with 16 points are labeled 0; cards with 32 points are labeled 0 for 0–15 bit, or 1 for 16–31 bit; cards with 64 points are labeled 0 for 0–15 bit, 1 for 16–31 bit, 2 for 32–47 bit, and 3 for 48–63 bit.